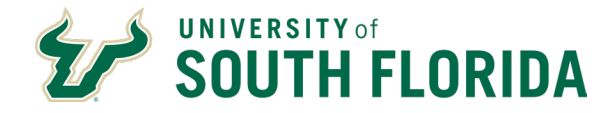

# **Prepare Content for Talent Review Meeting**

## Introduction

The purpose of this procedure is to provide instructions to line managers about how to prepare content for talent review meetings.

# Audience

This document is intended for line managers.

### **Steps**

The steps below detail the steps required to prepare for a direct report's talent review meeting.

| Step | Details                           |             |                                          |                      |                                                      |                                                                                                    |             |
|------|-----------------------------------|-------------|------------------------------------------|----------------------|------------------------------------------------------|----------------------------------------------------------------------------------------------------|-------------|
| 1    | Log Into Oracle HR from MyUSF.EDU |             | € De SOUT                                | Cuck Links           |                                                      | BookCos ShishCos A     Achiner     Achiner     Barcer Workbor     Bucker Workbor     Bucker Workbor     Bucker Workbor     Dat Managatan     BookSan     Cost     Cost |             |
| 2    | Select My Team                    | My Client G | iroups<br>Apps                           | USF Help De          | esk Tool:                                            | s Othe                                                                                                    | ers         |
| 3    | Select Talent Review              |             | Team Activity<br>Center<br>Talent Review | Journeys<br>Learning | Performance<br>Overview<br>Workforce<br>Compensation | Career Overview<br>Ressonal Brand                                                                                                    | Performance |

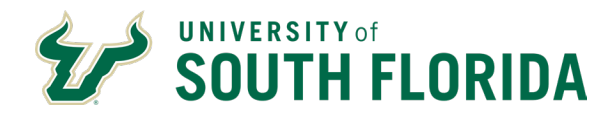

| 4 | Select the<br>Actions ()<br>dropdown<br>for the<br>desired<br>Talent<br>Review<br>Meeting                      | Advertising Sales Team<br>Role: Business leader<br>2/28/2025<br>TR 2 for MADMEN Talent Review<br>Role: Business leader<br>Meeting Date<br>1/30/2025                 | Data Submission Status<br>Not started<br>Data Submission Status<br>Preparation in progress         | Deadline for Submitting Ratings<br>2/21/2025       | Not started                                                               |
|---|----------------------------------------------------------------------------------------------------|----------------------------------------------------------------------------------------------------|----------------------------------------------------------------------------------------------------|----------------------------------------------------|---------------------------------------------------------------------------|
| 5 | Select<br>Prepare<br>Review<br>Content                                                                         | Advertising Sales Team<br>Role: Business leader<br>Meeting Date<br>2/28/2025<br>TR 2 for MADMEN Talent Review<br>Role: Business leader<br>Meeting Date<br>1/30/2025 | Data Submission Status<br>Not started<br>Data Submission Status<br>Preparation in progress         | No<br>Deadline for Submitting Ratings<br>2/21/2025 | estarted Prepare Review Content Grant Review Access View Notes View Tasks |
| 6 | Select <b>Potential</b><br><b>Note</b> : Only emp<br>partner who sche<br><b>Note:</b> You may<br>each employee | Assessment icon next to<br>sloyees added to the Tale<br>eduled the meeting will di<br>need to zoom in or out to<br>name.                                            | to one of the employee r<br>ant Review Meeting popu<br>isplay here.<br>In see the full review cont | names.<br>Ilation by the<br>cent menu next to      | 5 Potential<br>Assessment<br>B<br>B<br>B<br>B                             |

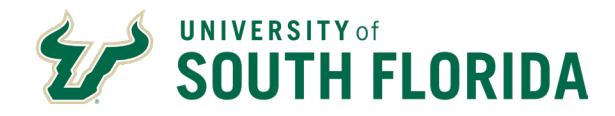

| 7 | Read the instructions and complete the <b>Potential Assessment</b><br><b>Questionnaire</b> (scrolling will be required).                                          | <form>         Potential assessment         Bulk Rocky         Pursureant         Bulk Rocky         Pursureant         Prevention         Prevention     </form> |
|---|----------------------------------------------------------------------------------------------------|----------------------------------------------------------------------------------------------------|
| 8 | After entering a response for each of the items appearing on the<br>Potential Assessment Questionnaire, select the <b>View Potential</b><br><b>Rating</b> button. | Regularly     Sometimes     Never or rarely  Achieves results with minimal guidance.     Regularly     Sometimes     Never or rarely  Knows when to continue analyzing a problem and when to move on.     Regularly     Sometimes     Never or rarely  Makes fresh connections; Experiments with new techniques to improve work.     Regularly     Sometimes     Never or rarely  Makes fresh connections; Experiments with new techniques to improve work.     Regularly     Sometimes     Never or rarely  Makes preseverance through setbacks.     Regularly     Sometimes     Never or rarely  View Potential Rating                                                                                                    |

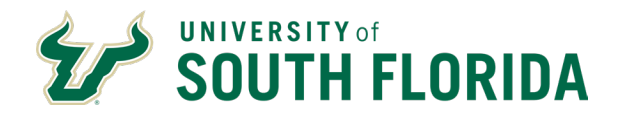

#### CENTRAL HUMAN RESOURCES Prepare Content for Talent Review Meeting Talent Management Oracle Job Aid

| 9  | Select Save and Close                                                                                                    | <form><form><form><form></form></form></form></form> |
|----|----------------------------------------------------------------------------------------------------|------------------------------------------------------|
| 10 | The employee's Potential Rating displays on the Prepare<br>based on the completed Questionnaire.<br><b>Repeat</b> the Potential Assessment completion steps for a<br>population. | e Review Content page                                |

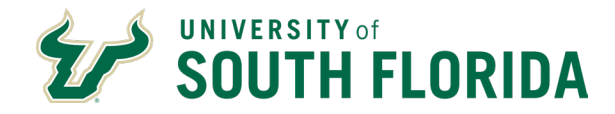

Double click in each remaining blank fields (such as, **Attrition Impact and Risk of Loss**) for each employee and add the appropriate rating from the dropdown menu. Some fields may already be prepopulated based on other activities you have already completed on the employee's record. **Note:** Year over Year Performance field is not to be manually entered through the Prepare Review Content page as part of the Talent Review process. YoY Performance rating will display based on the completion of the annual performance review process.

|                   |                                                      |                                          |                                                                        | Att                                                                                               | rition Impact                              | t i i                                         | fear over Year Pe                                                | formance                                  | Risk of Loss                                                              |                                                                                              |                                         | Potential                              | Tale                               |                                            | t Succes                     |
|-------------------|------------------------------------------------------|------------------------------------------|------------------------------------------------------------------------|---------------------------------------------------------------------------------------------------|--------------------------------------------|-----------------------------------------------|------------------------------------------------------------------|-------------------------------------------|---------------------------------------------------------------------------|----------------------------------------------------------------------------------------------|-----------------------------------------|----------------------------------------|------------------------------------|--------------------------------------------|------------------------------|
|                   | Notes                                                | Tasks                                    | Manager                                                                | Ratin                                                                                             | g Co                                       | mments                                        | Rating                                                           | Comments                                  | Rating                                                                    | Comments                                                                                     | Rating                                  | Commer                                 | Poter<br>Assessm                   | ntial Pool<br>nent                         | s Pla                        |
|                   | Ę                                                    | ¥≡                                       | Don Draper                                                             |                                                                                                   | •                                          | Ę                                             |                                                                  | Ę                                         |                                                                           | Ę                                                                                            | Medium Potenti                          | al 🗐                                   | B                                  | 0                                          | C                            |
|                   | Ę                                                    | ≸≡                                       | Don Draper                                                             |                                                                                                   |                                            | Ę                                             |                                                                  | Ę                                         |                                                                           | Ę                                                                                            | High Potential                          | Ę                                      | B                                  | 0                                          | C                            |
|                   | Ę                                                    | ≸≡                                       | Don Draper                                                             | High                                                                                              |                                            | Ę                                             |                                                                  | Ę                                         |                                                                           | 国                                                                                            | Low Potential                           |                                        | B                                  | 0                                          | C                            |
|                   |                                                      |                                          |                                                                        | Low                                                                                               |                                            |                                               |                                                                  |                                           |                                                                           |                                                                                              |                                         |                                        |                                    |                                            |                              |
|                   |                                                      |                                          |                                                                        |                                                                                                   |                                            |                                               |                                                                  |                                           |                                                                           |                                                                                              |                                         |                                        |                                    |                                            |                              |
|                   |                                                      |                                          |                                                                        |                                                                                                   | 7                                          |                                               |                                                                  |                                           |                                                                           |                                                                                              |                                         |                                        |                                    |                                            |                              |
|                   |                                                      |                                          |                                                                        | 11                                                                                                | 7                                          |                                               |                                                                  |                                           |                                                                           |                                                                                              |                                         |                                        |                                    |                                            |                              |
|                   |                                                      |                                          |                                                                        |                                                                                                   | 7                                          |                                               |                                                                  |                                           |                                                                           |                                                                                              |                                         |                                        |                                    |                                            |                              |
| S<br>S<br>P       | Select<br>Select<br>Perforr                          | Notes<br>the C<br>nance                  | <b>s</b> and <b>Ta</b><br>omment<br>e, Risk of                         | sks ico<br>s icons<br>Loss, I                                                                     | ns to<br>to ad<br>Poten                    | add (<br>ld (op<br>tial).                     | optional<br>tional) a                                            | ) or viev<br>ny com                       | v previ<br>ments                                                          | ously si<br>to that a                                                                        | ubmitte<br>area (A                      | d note<br>ttritior                     | es and<br>n Impa                   | d tasks<br>act, Yo                         | 5.<br>)Ү                     |
| S<br>S<br>P<br>ir | Select<br>Select<br>Perforr<br><b>lote:</b><br>n one | Notes<br>the C<br>mance<br>Numb<br>or mo | s and Ta<br>omment<br>e, Risk of<br>pers in th<br>pre Talen            | sks ico<br>s icons<br>Loss, l<br>e Taler<br>t Pools                                               | ns to<br>to ad<br>Poten<br>nt Poc<br>or Su | add (d<br>ld (op<br>tial).<br>Is and<br>ccess | optional<br>tional) a<br>d Succe<br>ion Plai                     | ) or view<br>ny com<br>ssion P<br>ns base | w previ<br>ments<br>lan col<br>d on pi                                    | ously si<br>to that<br>umns ir<br>reviousl                                                   | ubmitte<br>area (A<br>idicate<br>y comp | d note<br>ttritior<br>the er<br>pleted | es and<br>Impa<br>nploy<br>Taler   | d tasks<br>act, Yo<br>ree is i<br>nt activ | s.<br>oY<br>nclud<br>rities. |
| S<br>S<br>P<br>ir | Select<br>Select<br>Perforr<br>Iote:<br>n one        | Notes<br>the C<br>mance<br>Numb<br>or mo | s and Ta<br>omment<br>e, Risk of<br>pers in th<br>ore Talen            | sks ico<br>s icons<br>Loss, l<br>e Taler<br>t Pools                                               | ns to<br>to ad<br>Poten<br>nt Poc<br>or Su | add (o<br>Id (op<br>tial).<br>Is and<br>ccess | optional<br>tional) a<br>d Succe<br>ion Plan                     | ) or view<br>ny com<br>ssion P<br>ns base | w previ<br>ments<br>lan col<br>d on pr                                    | ously su<br>to that a<br>umns ir<br>revious                                                  | ubmitte<br>area (A<br>adicate<br>y comp | d note<br>ttrition<br>the er<br>bleted | es and<br>Impa<br>mploy<br>Taler   | d tasks<br>act, Yo<br>ree is i<br>nt activ | s.<br>oY<br>nclud<br>⁄ities. |
| S<br>S<br>P<br>ir | Select<br>Select<br>Perforr<br>Iote:<br>n one        | Notes<br>the C<br>mance<br>Numb<br>or mo | s and Ta<br>omment<br>e, Risk of<br>oers in th<br>ore Talen<br>Manager | sks ico<br>s icons<br>Loss, l<br>e Taler<br>t Pools<br>Attrition tr<br>Rating<br>Medium           | ns to<br>to ad<br>Poten<br>nt Poc<br>or Su | add (d<br>Id (op<br>tial).<br>Is and<br>ccess | optional<br>tional) a<br>d Succe<br>ion Plan<br>Year Performance | ) or view<br>ny com<br>ssion P<br>ns base | v previ<br>ments<br>lan col<br>d on pl<br>of Loss                         | ously su<br>to that a<br>umns ir<br>reviousl                                                 | ubmitte<br>area (A<br>ndicate<br>y comp | d note<br>ttrition<br>the er<br>bleted | es and<br>n Impa<br>mploy<br>Taler | d tasks<br>act, Yo<br>ree is i<br>nt activ | s.<br>oY<br>nclud<br>⁄ities. |
| S<br>S<br>P<br>ir | Select<br>Select<br>Perforr<br>Iote:<br>n one        | Notes<br>the C<br>mance<br>Numb<br>or mo | s and Ta<br>omment<br>e, Risk of<br>oers in th<br>ore Talen<br>Manager | sks ico<br>s icons<br>Loss, l<br>e Taler<br>t Pools<br>Attrition Ir<br>Rating<br>Medium<br>Medium | ns to<br>to ad<br>Poten<br>nt Poc<br>or Su | add (d<br>Id (op<br>tial).<br>Is and<br>ccess | optional<br>tional) a<br>d Succe<br>ion Plan<br>Year Performance | ) or view<br>ny com<br>ssion P<br>ns base | v previ<br>ments<br>lan col<br>d on pl<br>of toss<br>comments<br>r =<br>r | ously su<br>to that a<br>umns ir<br>reviousl<br>Rating<br>Medium Potential<br>High Potential | ubmitte<br>area (A<br>dicate<br>y comp  | d note<br>ttrition<br>the er<br>bleted | es and<br>n Impa<br>nploy<br>Taler | d tasks<br>act, Yo<br>ree is i<br>nt activ | s.<br>oY<br>nclud<br>⁄ities. |

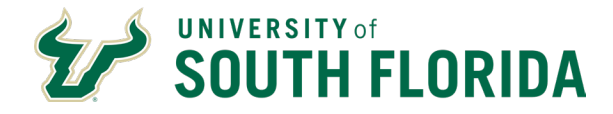

| <complex-block><complex-block><complex-block><complex-block></complex-block></complex-block></complex-block></complex-block>                                                                                                    |    | Se | lect                                                                                                    | Subr                                                                                                    | nit once                                                                                                    | all fiel                                                                   | ds are                  | e comp                                               | oleted                                  | •         |          |                          |                          |                         |        |                    |               |     |
|----------------------------------------------------------------------------------------------------|----|----|----------------------------------------------------------------------------------------------------|----------------------------------------------------------------------------------------------------|----------------------------------------------------------------------------------------------------|----------------------------------------------------------------------------|-------------------------|------------------------------------------------------|-----------------------------------------|-----------|----------|--------------------------|--------------------------|-------------------------|--------|--------------------|---------------|-----|
| <complex-block><complex-block><complex-block><complex-block></complex-block></complex-block></complex-block></complex-block>                                                                                                    |    | DA |                                                                                                    |                                                                                                    |                                                                                                    |                                                                            |                         |                                                      |                                         |           |          |                          |                          |                         |        |                    | <u> </u>      |     |
| <complex-block><complex-block></complex-block></complex-block>                                                                                                    |    | n  | t                                                                                                    |                                                                                                    |                                                                                                    |                                                                            |                         |                                                      |                                         |           |          |                          |                          |                         |        | Cancel View I      | Dashboard Sub | nit |
| <complex-block></complex-block>                                                                                                    | 10 | mi | mitting Ratings Data Vaisitiy Guideline Updated within previous 6 months           Sort By *         All         Direct and Indirect         D |                                                                                                    |                                                                                                    |                                                                            |                         |                                                      |                                         |           |          |                          |                          |                         |        |                    |               |     |
| <complex-block><complex-block>           14</complex-block></complex-block>                                                                                                    | 13 |    |                                                                                                    |                                                                                                    |                                                                                                    |                                                                            |                         |                                                      |                                         |           |          |                          |                          |                         |        |                    |               |     |
| 14       Image: Contracting Contracting Contrelation Context Contented Contracting Contracting Contracting Con |    |    | Notes                                                                                                    | Tasks                                                                                                    | Manager                                                                                                    | Attrition In                                                               | npact                   | Year over Year P                                     | erformance                              | Risk of L | oss      | F                        | Potential                |                         | Talent | Succession         |               |     |
| 14       Image: Method Image: Method Image: Me |    |    |                                                                                                    |                                                                                                    |                                                                                                    | Rating                                                                     | Comments                | Rating                                               | Comments                                | Rating    | Comments | Rating                   | Comments                 | Potential<br>Assessment | Pools  | Plans              |               |     |
| 14       Image: Decrease Median       Image: Decrease Median       Image: Decrease Media                                                                                                    |    |    | Ę                                                                                                    | \$≡                                                                                                    | Don Draper                                                                                                    | Medium                                                                     | Ę                       |                                                      | Ę                                       | Low 👻     | Ę        | Medium Potential         | Ę                        | ß                       | 0      | 0                  |               | m   |
| 14 14 15 16 16 16 17 16 16<                                                                                                    |    |    |                                                                                                    | \$=                                                                                                    | Don Draper                                                                                                    | Medium                                                                     |                         |                                                      |                                         | Medium 💌  |          | High Potential           |                          | B                       | 0      | 0                  |               |     |
| 14                                                                                                    |    |    |                                                                                                    | ¥≡                                                                                                    | Don Draper                                                                                                    | Low 👻                                                                      | Ę                       |                                                      |                                         | High      | Ę        | Low Potential            | Ę                        | B                       | 0      | o                  |               |     |
| Meeting Date Data Submission Status                                                                                                    | 14 |    |                                                                                                    | C T<br>Sear<br>Meetir<br>Meetir<br>Ac<br>Ac<br>Ac<br>Ac<br>Ac<br>Ac<br>Ac<br>Ac<br>Ac<br>Ac<br>Ac<br>Ac<br>Ac | Calent Rev<br>rch by meeting na<br>ng Name Meetin<br>dwerttising Sales <sup>2</sup><br>de: Business leader<br>eting Date<br>(28/2025<br>R 2 for MADMEN<br>de: Business leader<br>eeting Date | iew Mee<br>Ime, business le<br>g Status Not start<br>Team<br>Talent Review | tings<br>vader<br>ted X | Q<br>Meeting Date Ran<br>Data Sc<br>Not s<br>Data Sc | ge Data St<br>ubmission Statu<br>Larted | s         | Filters  | Clear (1)<br>Dead<br>2/2 | lline for Subm<br>1/2025 | itting Ratings          |        | Sor<br>Not started | <u>т Ву</u> т |     |